# Lekcja 16: Bal Misia Fredzia

#### INFORMACJA

To jeden z najtrudniejszych tematów w roku szkolnym dla klas II. Prace niech będą podobne **PRZYGOTOWANIE** 

- Pobierz ze strony naszej szkoły program Paint XP (którego uczymy się na lekcji)
- W drugiej części lekcji należy uruchomić program Podręcznik, do którego kody wysłałem w dzienniku elektronicznym

## Zadanie 1

- W otwartym oknie programu Paint wykonaj dowolny rysunek, na przykład sztuczne ognie lub fajerwerki, przy użyciu narzędzia Aerograf.
- Wybierz narzędzie Aerograf wskazane na obrazku
- Wybierz grubość narzędzia.
  - Obrys najlepiej wykonać najmniejszym rozmiarem
  - Środek również kolorujemy Aerografem o rozmiarze średnim
- Wybierz kolor
- Wykonaj: Dwie rakiety i dorysuj największym rozmiarem sztuczne ognie

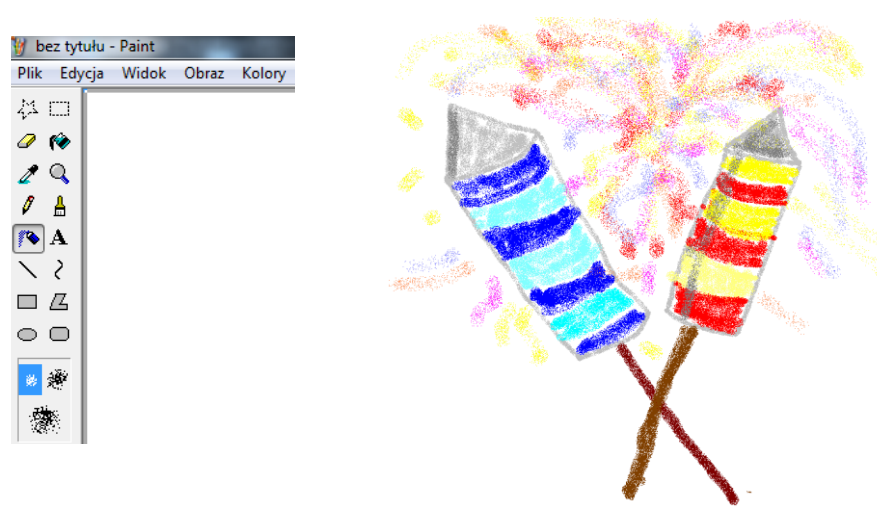

### Zadanie 2

Zapisz plik w katalogu rysunki pod nazwą: sztuczne ognie

### Zadanie 3

Wybierz nową kartkę wybierz z paska Menu: Plik ⇒ Nowy

### Zadanie 4

W otwartym oknie programu Paint wykonaj — *białe chmury na niebieskim tle*, przy użyciu narzędzi *Wypełnij kolorem* i *Aerograf*.

- Wypełnij tło na niebiesko
- Wybierz narzędzie Aerograf
- Narysuj obrys najmniejszym rozmiarem (Rysuj powoli, by nie powstawały dziury)
- S Wybierz narzędzie *Wypełnienie* i wypełnij chmurki białym kolorem
  - Jeśli kolor wyleje się cofnij: Edycja ➡ Cofnij i popraw obrys Aerografem
- Wybierz ponownie Aerograf i dorysuj szary cień po bokach chmurek
- Zapisz plik w katalogu rysunki pod nazwą: chmurki

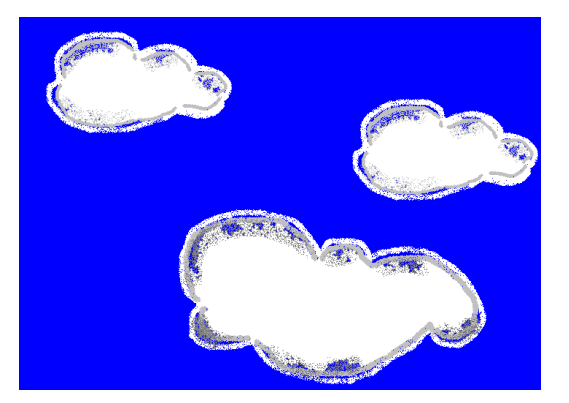

### Zadanie 5

Wybierz nową kartkę stosując polecenie z paska Menu: Plik 🗢 Nowy

#### Zadanie 6

W otwartym oknie programu Paint wykonaj na niebieskim tle chmurki o podanych kształtach:

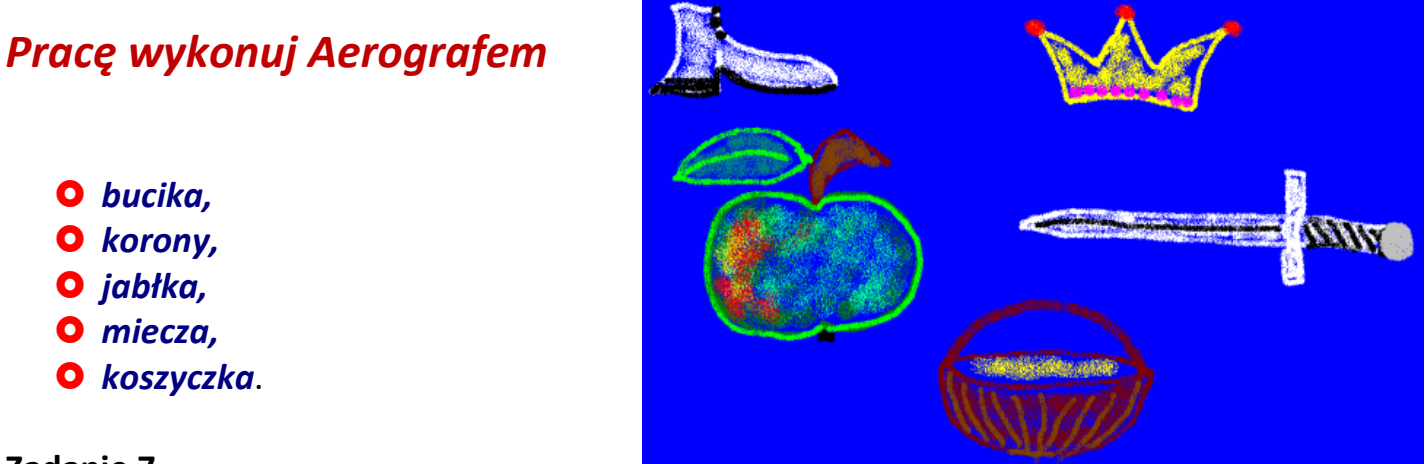

#### Zadanie 7

Zapisz plik w katalogu rysunki pod nazwą: Takie sobie bajery

# Kolejne polecenia wykonasz po otwarciu podręcznika

- Uruchom program **podręcznik** klasa II.
  - Uruchom przeglądarkę internetową i wpisz adres

# www.edukacja.helion.pl/uczen/

- Potwierdź ENTEREM
- S W otwartym okienku do logowania wpisz dane z zielonej klamry. Litery wielkie i małe są Ważne!!!

| + |                                                                                                    |        |  |
|---|----------------------------------------------------------------------------------------------------|--------|--|
|   | ① A https://edukacja.helion.pl/uczen/                                                                                 |        |  |
|   | Serwis edukacyjno - szkoleniowy dla uczniów oraz<br>nauczycieli. Zaloguj się i korzystaj z podręcznika on-<br>line :) |        |  |
|   | Zaloguj się<br>Login                                                                                                  | HhHhhH |  |
|   | Hasło                                                                                                    | 0000   |  |
|   |                                                                                                    | Wyślij |  |

- Jeśli zapomniałeś swoich danych wysłałem je w wiadomości w dzienniku elektronicznym
- Wciśnij przycisk: Wyślij
- Wybierz podręcznik Multimedialny

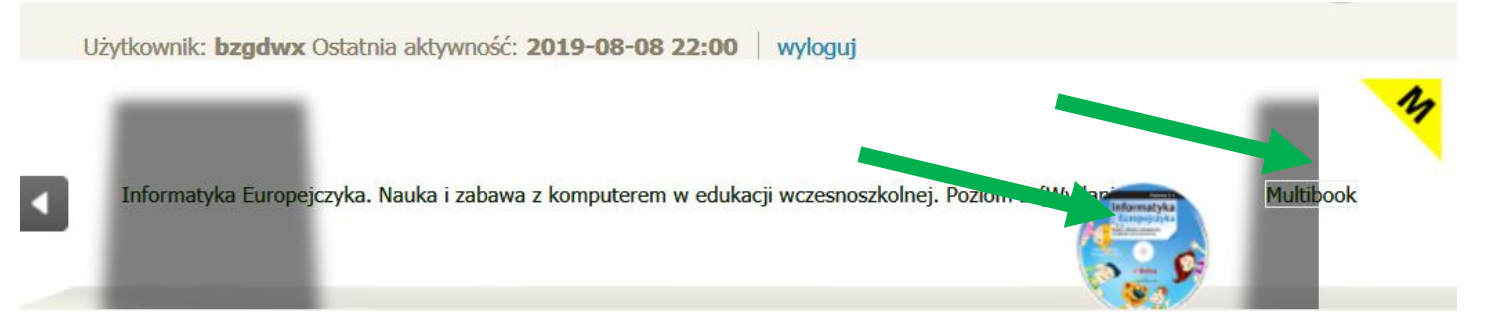

- 1. Po zalogowaniu istnieje możliwość korzystania z 2 elementów:
  - 1. Płyta z ćwiczeniami
  - 2. Podręcznik online
  - Wybierz Przeglądaj

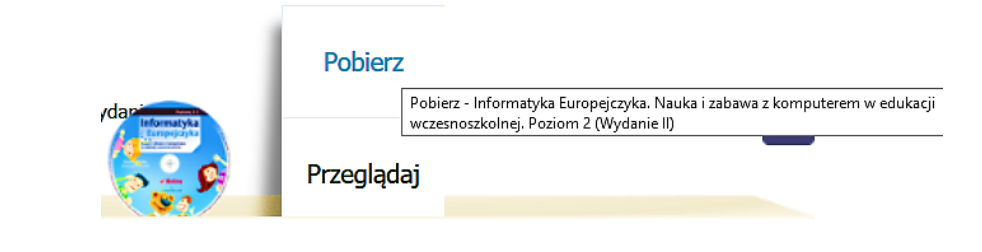

Możesz pracować

#### Wybierz ze spisu treści Lekcję 16 strona 73

| 🖹 Spis treści                           |   |  |  |
|-----------------------------------------|---|--|--|
| (tolderach) umieszczamy                 | ^ |  |  |
| Lekcja 9. Ciasta z Poziomkowej Cukierni |   |  |  |
| Lekcja 10. Imiona na wesoło             |   |  |  |
| Lekcja 11. W świecie zabawek            |   |  |  |
| Lekcja 12. Szlaczki - zygzaczki         |   |  |  |
| Lekcja 13. Przyjęcie urodzinowe         |   |  |  |
| Lekcja 14. Razem się nie nudzimy        |   |  |  |
| Lekcja 15. Obrazki z figur              |   |  |  |
| Lekcja 16. Bal Misia Fredzia            |   |  |  |
| Lekcja 17. Lodowa kraina                | = |  |  |

#### Zadanie 9

Wykonaj Ćwiczenia

- Ćwiczenie A dokonaj obliczeń, wpisz wyniki, uporządkuj wg kolejności rosnącej (od najmniejszego do największego)
- Ówiczenie B Puzzle
- 6) Ćwiczenie C Kolorowanka
- Ówiczenie E Wykonaj krzyżówkę strona 74

Potwierdzeniem dla nauczyciela będzie podpis rodzica w formie Dziecko (imię i nazwisko dziecka) wykonało zadania z lekcji 16